## How to change your CDHB/WCDHB password using Self-Service Password Reset (SSPR)

1. Click on the following link to reset your network password or unlock your account. This link will redirect you to a Microsoft page where you can reset your work account.

Reset your CDHB/WCDHB Network Account

2. Enter your CDHB/WCDHB email address and the characters in the picture or words in the audio, then click the **Next** button.

| Canterbury<br>District Health Board<br>Te Poari Haucra o Waitaha                                                    |  |  |
|----------------------------------------------------------------------------------------------------|--|--|
| Get back into your account                                                                                          |  |  |
| Who are you?                                                                                                    |  |  |
| To recover your account, begin by entering your email or username and the characters in the picture or audio below. |  |  |
| Email or Username: * Sam.Test@cdhb.health.nz                                                                        |  |  |
| Example: user@contoso.onmicrosoft.com or user@contoso.com                                                           |  |  |
|                                                                                                    |  |  |
| XYPGWKV                                                                                                    |  |  |
| Enter the characters in the picture of the words in the addio.                                                      |  |  |
| Next Cancel                                                                                                    |  |  |

3. Select I forgot my password (You can also select I know my password, but still can't sign in to unlock your account)

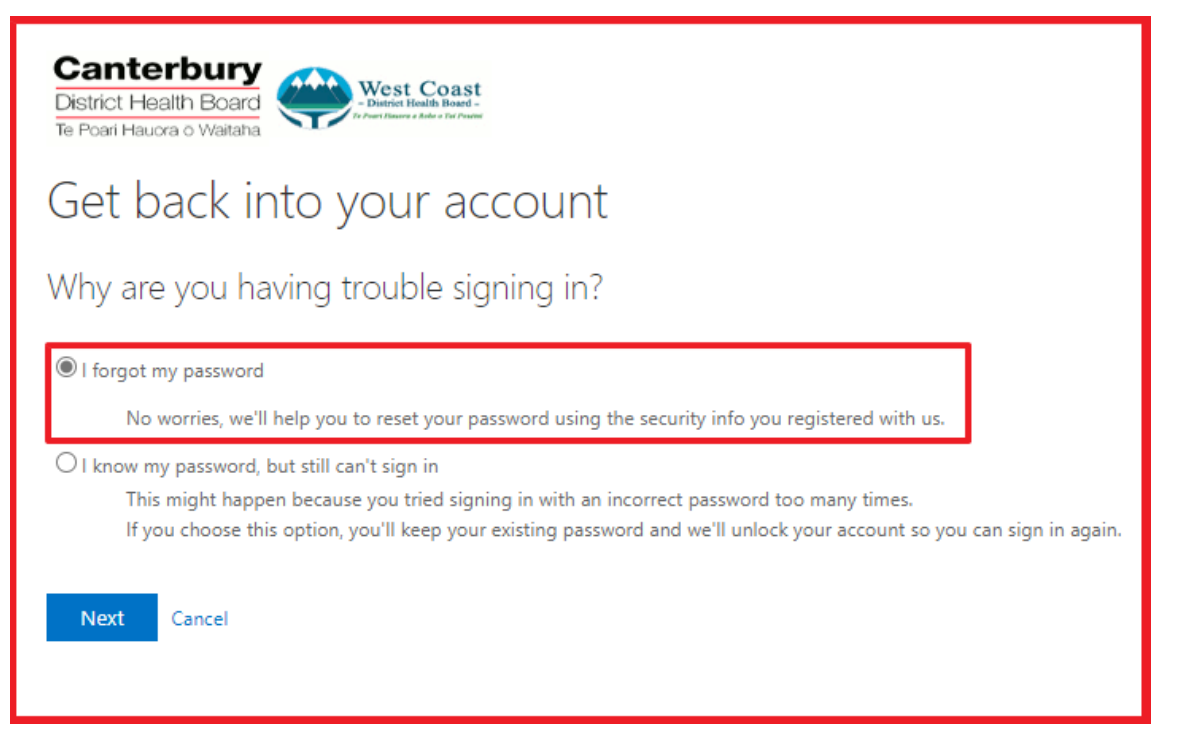

4. Select the method you wish to use for the first verification step. Enter the required details (i.e. notification from Authenticator).

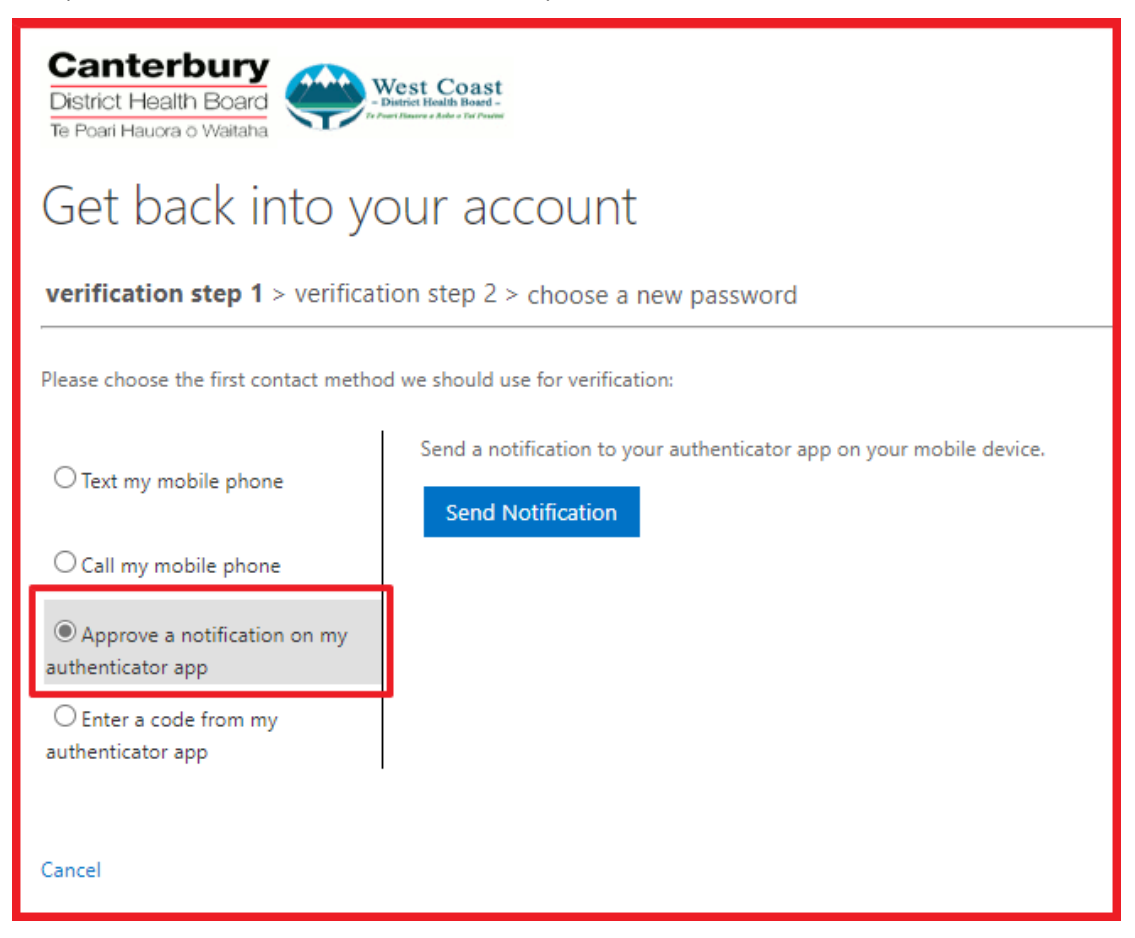

5. Select the method you wish to use for the second verification step.

| District Health Board<br>Te Poari Haucra o Waitaha                                 | Vest Coast<br>Intrict Health Board -                                                                                                    |  |  |  |
|------------------------------------------------------------------------------------|----------------------------------------------------------------------------------------------------|--|--|--|
| Get back into your account                                                         |                                                                                                    |  |  |  |
| verification step $1 \checkmark > $ verification step $2 > $ choose a new password |                                                                                                    |  |  |  |
| Please choose the second contact method we should use for verification:            |                                                                                                    |  |  |  |
| Text my mobile phone                                                               | In order to protect your account, we need you to enter your complete mobile<br>phone number (*********02) below. You will then receive a text message with a<br>verification code which can be used to reset your password.<br>Enter your phone number<br>Text |  |  |  |
| Cancel                                                                             |                                                                                                    |  |  |  |

6. Enter your verification code and click **Next**.

| Canterbury<br>District Health Board<br>Te Poari Hauora o Waitaha               |                                                                             |  |  |  |
|--------------------------------------------------------------------------------|-----------------------------------------------------------------------------|--|--|--|
| Get back into your account                                                     |                                                                             |  |  |  |
| verification step 1 $\checkmark$ > verification step 2 > choose a new password |                                                                             |  |  |  |
| Please choose the second contact method we should use for verification:        |                                                                             |  |  |  |
| Text my mobile phone                                                           | We've sent you a text message containing a verification code to your phone. |  |  |  |
| ○ Call my mobile phone                                                         | Enter your verification code                                                |  |  |  |
| Cancel                                                                         |                                                                             |  |  |  |

7. Enter and confirm your new password, then click **Finish** to create your new password. Once you create a password that meets the password requirements you will be redirected to your Office 365 account.

| Canterbury<br>District Health Board<br>Te Poari Hauora o Waitaha                                                                                                    |  |  |
|----------------------------------------------------------------------------------------------------|--|--|
| Get back into your account                                                                                                    |  |  |
| verification step 1 $\checkmark$ > verification step 2 $\checkmark$ > <b>choose a new password</b>                                                                                                    |  |  |
| * Enter new password:                                                                                                    |  |  |
| * Confirm new password:                                                                                                    |  |  |
| Finish Cancel                                                                                                    |  |  |
| Canterbury<br>District Health Board<br>Te Poal Hauora o Wataha                                                                                                    |  |  |
| Get back into your account                                                                                                    |  |  |
| Your password has been reset                                                                                                    |  |  |
| We've reset your password successfully, but you'll have to wait a few minutes before the changes are committed to the cloud. After these changes are committed, you'll be able to use your new password wherever you sign in with a work or school account |  |  |